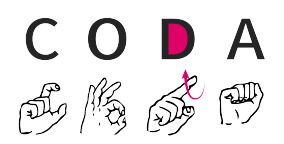

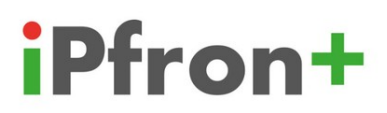

## Instrukcja składania wniosku o dofinansowanie szkolenia PJM na platformie iPfron+

Beata Głuchowicz-Marcinkowska

v1.0 1.11.2023 1. Wyszukujemy w przeglądarce portal iPfron+ i klikamy go:

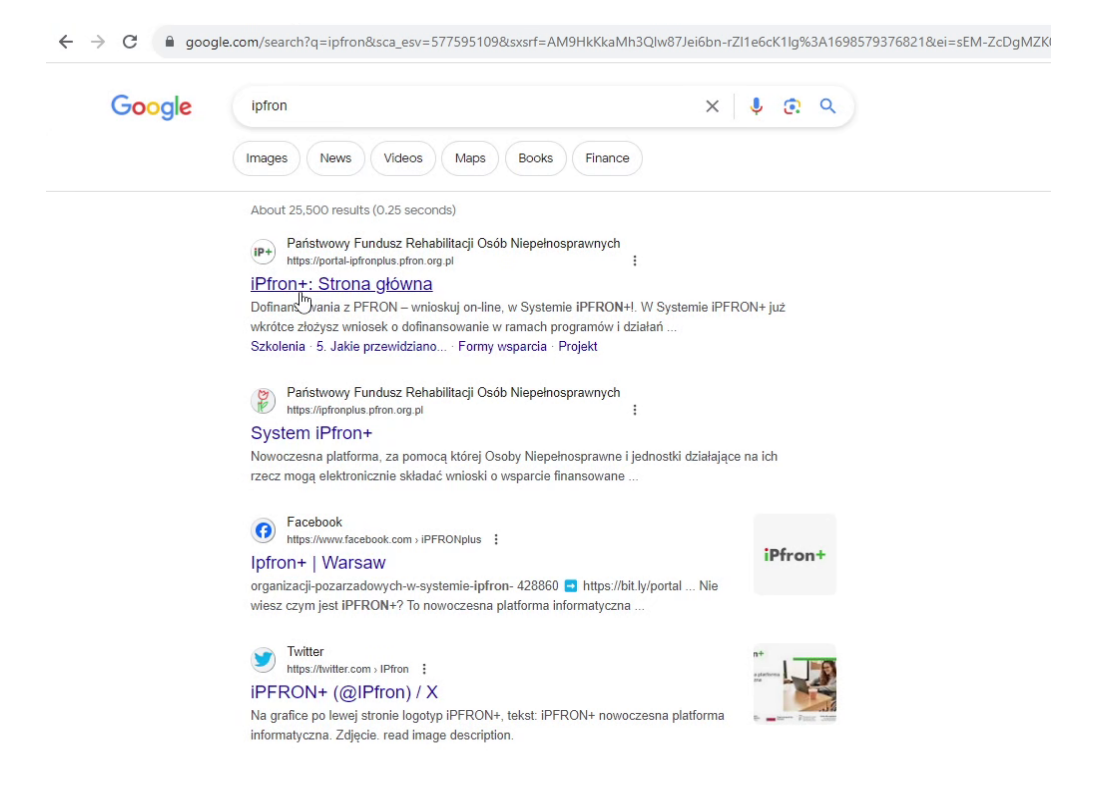

## 2. Klikamy "Formy wsparcia":

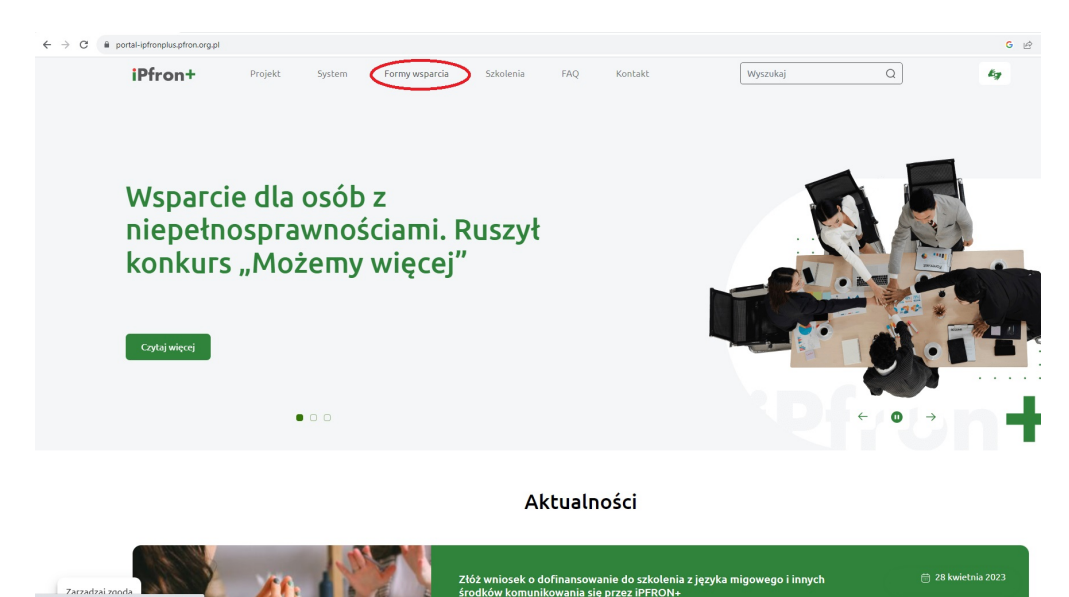

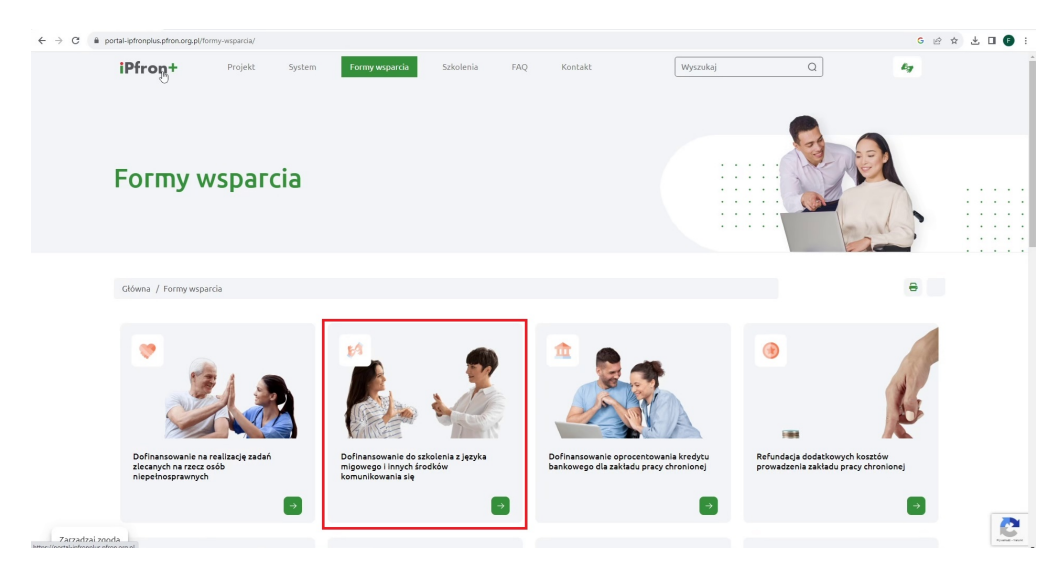

3. Klikamy "Dofinansowanie do szkolenia z języka migowego[...]":

4. Klikamy "Dowiedz się więcej" z logo gov.pl:

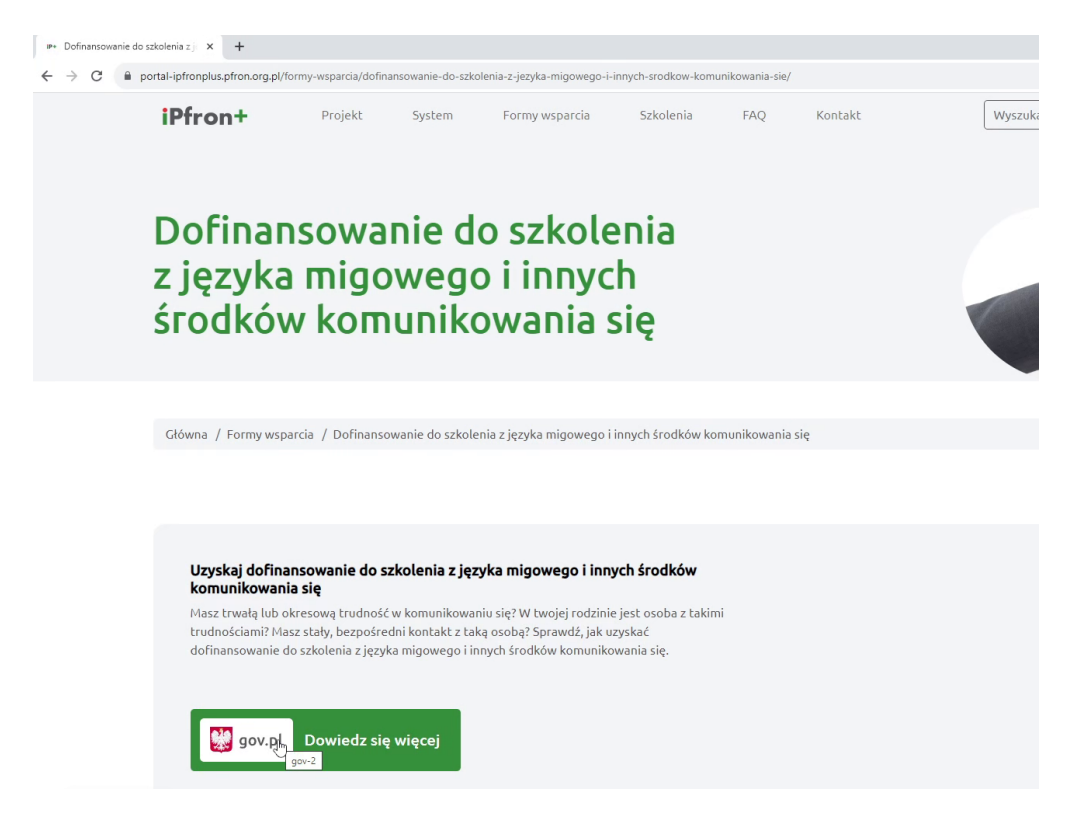

## 5. Klikamy "Złóż wniosek":

| ← → C  www.gov.pl/web/gov/uzyskaj-dofinan          ■       Øgov.pl       Serwis Rzeczy                                                  | sowanie-do-szkolenia-jezyka-migowego-i-innych-srodkow-komunikowania-sie                                                                                                    |
|----------------------------------------------------------------------------------------------------|----------------------------------------------------------------------------------------------------|
| Strona główna<br>Rada Ministrów<br>Kancelaria Premiera<br>Ministerstwa<br>Urzędy, instytucje<br>i placówki RP<br>& Usługi dla obywatela | <ul> <li>Gov.pl. &gt; Uzyskaj dofinansowanie do szkolenia z języka migowego i innych środków komunikowania się</li> <li>Uzyskaj dofinansowanie do szkolenia z języka migowego i innych środków komunikowania się</li> <li>Masz trwałą lub okresową trudność w komunikowaniu się? W twojej rodzinie jest osoba z takimi trudnościami? Masz stały, bezpośredni kontakt z taką osobą? Sprawdź, jak uzyskać dofinansowanie do szkolenia z języka migowego i innych środków komunikowania się.</li> <li>Ztóż WNIOSEK</li> <li>Na czym polega dofinansowanie</li> </ul> |
| <ul> <li>Srugi dia urzędnika</li> <li>Usługi dla rolnika</li> </ul>                                                                     | Kto może uzyskać 🗸 🗸 🗸                                                                                                    |
| Profil zaufany<br>Baza wiedzy<br>Serwis Służby Cywilnej<br>Сайт для громадан України<br>-Serwis dla obywateli Ukraïny                   | Kto nie może uzyskać     ~       Co musisz zrobić     ~       Kiedy możesz uzyskać     ~       Gdzie składasz wniosek     ~                                                                                                    |
|                                                                                                    | Ile możesz otrzymać ×<br>Informacje dodatkowe ×                                                                                                    |

W celu świadczenia usług na najwyższym poziomie stosujemy pliki cookies. Korzystanie z naszej witryny oznacza, że będą one urządzeniu. W każdym momencie można dokonać zmiany ustawień Państwa przeglądarki. Zobacz politykę cookies.

6. Klikamy "Złóż nowy wniosek" lub "Zaloguj się":

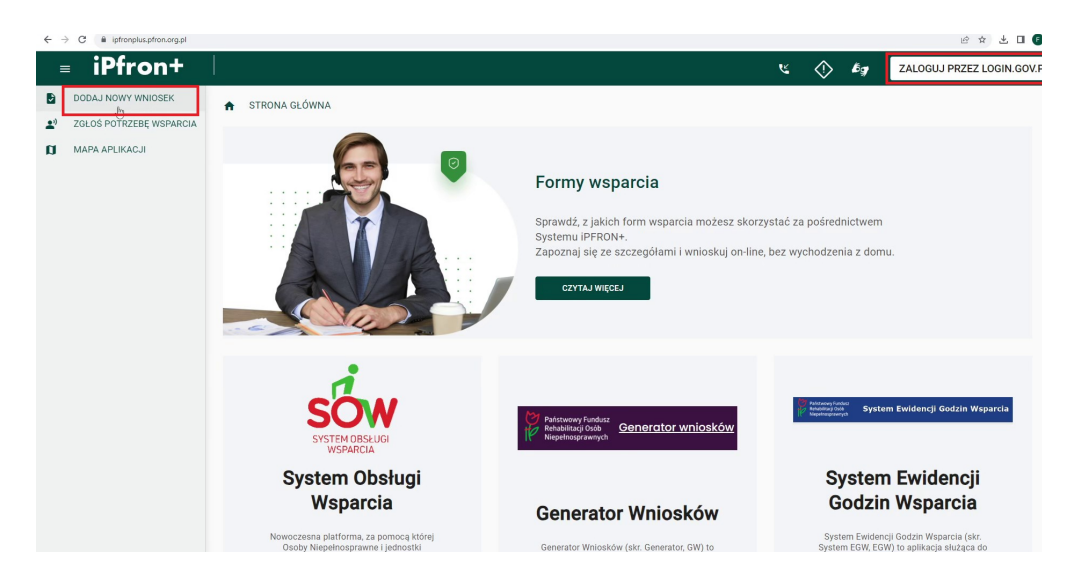

7. Logujemy się dowolnym z poniższych sposobów:

| ← → C 🔒 login.gov.pU/login/login?ssot=8ih4zer0ghykemg2bdtr                           |          | 8 ☆ 上 🛛                                                                                                    |
|--------------------------------------------------------------------------------------|----------|----------------------------------------------------------------------------------------------------|
| <b>gov.pl</b><br><b>Zaloguj się do usługi</b><br>Wybierz bezpieczny spotób logowania | ⊕ polski |                                                                                                    |
| Profil zaufany Użyj loginu i haska lub bankowości elektronicznej                     | >        |                                                                                                    |
| Skanuj kod QR za pomocą aplikacji mObywatel                                          | >        | Name     Name     Name       X     Y     Image: Annual Annual Annua |
| Bankowość elektroniczna<br>Zaloguj się za pomocą bankowości elektronicznej           | >        |                                                                                                    |
| e-Dowód<br>Użyj aplikacji mobilnej lub komputera z czytnikiem                        | >        | Pobierz aplikację mObywatel 2.0                                                                                                    |
| USE eID<br>Use your National eID to access online services                           | >        | Używaj cyfrowych dokumentów i załatwiaj sprawy urzędowe od ręki.<br>Bezpiecznie, szybko, wygodnie.<br>Poznaj mObywatela                                                                                                    |
| Polityka cookies Warunki korzystania Klauzula RODO<br>Deklaracja dostępności         |          | Google Play É App Store                                                                                                    |

8. Po zalogowaniu pojawi nam się okno rejestracji ze wstępnie wypełnionymi polami. Zaznaczamy potwierdzenie akceptacji regulaminu i zapisujemy zmiany.

| $\leftrightarrow$ $\rightarrow$ C $($ in intronplus.ptron.org.pt/reject | jestragu/acaegoly 😢 🖈                                                                                                    | ± 🗆 🕒 :    |
|-------------------------------------------------------------------------|----------------------------------------------------------------------------------------------------|------------|
| = iPfron+                                                               | 😢 🚫 🖉 ZALOGUJ PRZEZ LO                                                                                                    | GIN.GOV.PL |
|                                                                         | ★ STRONA GLÓWNA                                                                                                    |            |
|                                                                         | Reiestracia                                                                                                    |            |
|                                                                         | Imie                                                                                                    |            |
|                                                                         |                                                                                                    |            |
|                                                                         | Drugie imię                                                                                                    |            |
|                                                                         |                                                                                                    |            |
|                                                                         | Nazwisko                                                                                                    |            |
|                                                                         |                                                                                                    |            |
|                                                                         | Pēsel                                                                                                    | _          |
|                                                                         |                                                                                                    |            |
|                                                                         | Numer telefonu                                                                                                    |            |
|                                                                         |                                                                                                    |            |
|                                                                         | Adres e-mail *                                                                                                    |            |
|                                                                         | Deutér adres a mail †                                                                                                    |            |
|                                                                         |                                                                                                    |            |
| ← → C 🔒 ipfronplus.pfron.org.pl/rejes                                   | jetrajs/szcregoly 🖉 🖈                                                                                                    | ± 🛛 🕕 :    |
| = iPfron+                                                               | 🖒 🖉 ZALOGUJ PRZEZ LO                                                                                                    | GIN.GOV.PL |
|                                                                         | Druge ime                                                                                                    | ſ          |
|                                                                         | Nazwisko                                                                                                    |            |
|                                                                         |                                                                                                    |            |
|                                                                         | PESEL                                                                                                    |            |
|                                                                         |                                                                                                    |            |
|                                                                         | Numer telefonu                                                                                                    |            |
| 1                                                                       | 4                                                                                                    |            |
|                                                                         | Adres e-mail *                                                                                                    |            |
|                                                                         |                                                                                                    |            |
|                                                                         | Powtórz adres e-mail *                                                                                                    |            |
|                                                                         |                                                                                                    |            |
|                                                                         | Administratorem danych osobowych w związku z zniestracją w PFRON+ jest Państwowy Fundusz Penhabilitacji Osób Niepełnosprawnych oraz Szczegółowe informacje o zasodzie przetwarzania danych osobowych,<br>przysługujących prawach, zmiądują się w <u>espulamin</u> | w tym o    |
|                                                                         | bświadczam, że zapoznałem/am się i akceptuję <u>regulamin</u> *                                                                                                    |            |
|                                                                         | ZAREJESTRUJ POWRÓT                                                                                                    |            |

9. Po zapisaniu dostaniemy informację o wysłaniu na adres e-mail linku aktywacyjnego potwierdzającego rejestrację. Należy zalogować się na swoją pocztę i aktywować utworzone konto.Po kliknięciu przycisku "Powrót" zostaniemy przeniesieni na stronę główną. <u>Może się pojawić czerwona informacja o braku dostępu.</u> Nie ma to znaczenia. Logujemy się jeszcze raz przez login.gov.pl:

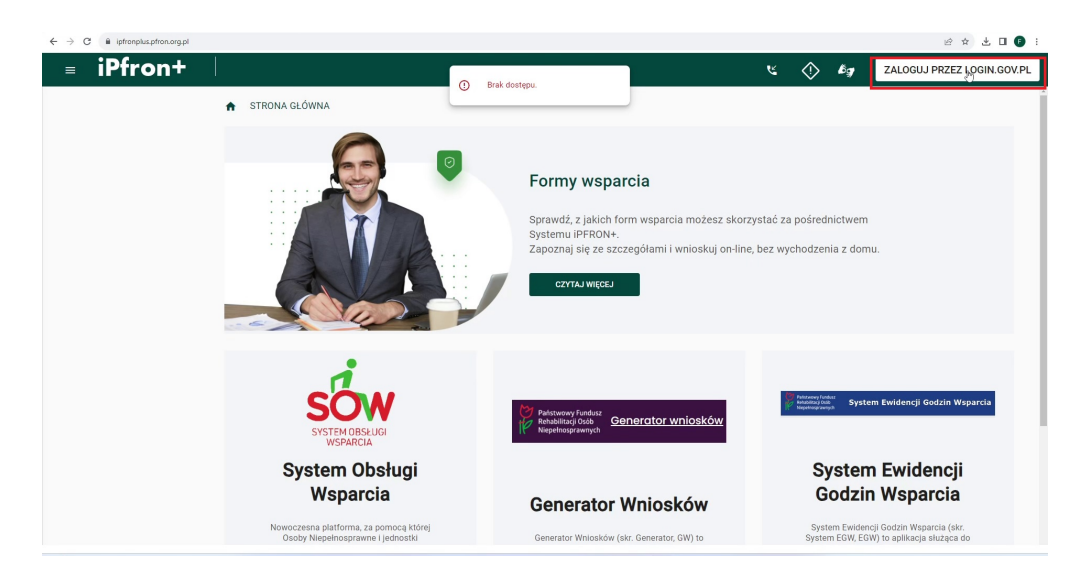

10. Po zalogowaniu musimy zaakceptować regulamin:

| ← - | C B ipfronplus.pfron.or     | g.pl/glowna/stro | na-glowna                  |                                                             |                 |                                         |                      |                              |                    |             |                            |                                           |       | ß                | * 🗄 🖬 🚺 🗄  |
|-----|-----------------------------|------------------|----------------------------|-------------------------------------------------------------|-----------------|-----------------------------------------|----------------------|------------------------------|--------------------|-------------|----------------------------|-------------------------------------------|-------|------------------|------------|
| =   | iPfron <sup>-</sup>         | +                |                            |                                                             |                 |                                         |                      |                              |                    | $\Diamond$  | 6g                         |                                           | ۵     | FILIP MARCINKOWS | KI WYLOGUJ |
| A   | STRONA GŁÓWNA               |                  | STRON                      | A GŁÓWNA                                                    |                 |                                         |                      |                              |                    |             |                            |                                           |       |                  |            |
|     | DODAJ NOWY WNIOSEK          |                  |                            |                                                             |                 |                                         |                      |                              |                    |             |                            |                                           |       |                  |            |
| 2)  | ZGŁOŚ POTRZEBĘ WSPA         | RCIA             |                            |                                                             |                 |                                         |                      |                              | all and a second   |             |                            |                                           |       |                  |            |
| Ê   | SPRAWY I WNIOSKI            | ~                | United                     |                                                             |                 |                                         |                      |                              |                    |             |                            |                                           |       |                  |            |
| Θ   | PROFIL UŻYTKOWNIKA          |                  | Uniw                       | ersaina piati                                               | orma d          | о ргојекточ                             | vania                |                              | 10                 |             |                            |                                           |       |                  |            |
| -   | KOMUNIKATOR PFRON           |                  | i reali                    | zacii prograr                                               | നറ്ഡ ഡ          | sparcia ON                              | 1000                 | 1                            |                    |             |                            |                                           |       |                  |            |
|     | KOMUNIKATOR ON              | ~                | Wymagan                    | a akceptacja noweg                                          | o regulamir     | nu                                      |                      |                              |                    |             |                            |                                           |       |                  |            |
| Ø   | TRWAJĄCE NABORY<br>WNIOSKÓW |                  | Nastapiła ał<br>regulaminu | tualizacja regularninu do                                   | wersji z dnia : | 2022-10-13. Dalsze ko                   | orzystanie z serwisu | wymaga zapo                  | znania się ze zmia | nami i akce | ptacji nowej               | 10                                        |       |                  |            |
|     | INSTYTUCJE                  | ~                | Oświadc                    | zam, że zapoznałem się z                                    | regulaminem     | n i akceptule lego waru                 | inki. *              |                              |                    |             |                            |                                           |       |                  |            |
| đi  | WSPARCIE                    | ~                |                            |                                                             |                 |                                         |                      |                              |                    |             |                            |                                           |       |                  |            |
| ~   | OCENY                       | ~                | AKCEPTU.                   | WYLOGUJ                                                     |                 |                                         |                      |                              |                    |             |                            |                                           |       |                  |            |
| a   | MAPA APLIKACJI              |                  | _                          |                                                             |                 |                                         |                      | í                            |                    |             |                            |                                           | OMUNI | KATOR PFRON      | omunika 🔸  |
| l   |                             |                  |                            |                                                             |                 |                                         |                      |                              |                    |             |                            |                                           |       |                  |            |
|     |                             |                  | © PFRON                    | Regulamin<br>Polityka prywatności<br>Deklaracja dostępności |                 | Fundusze<br>Bungyejszie<br>Polar Cytowe | Parameter Statistics | s Fanton<br>9 900<br>soundyd | Rzeczp<br>Polska   | ospolita    | Unia Ev<br>Erro<br>Records | ropejska<br>epii Fundust<br>Repionalizege | े     | Wersja systen    | nu: 1.13.2 |

11. Klikamy "Profil użytkownika" i wypełniamy dane znajdujące się w zakładkach **1,2,3**. Uwaga!

Wniosek w większej części jest nieedytowalny. Pobiera dane osobowe z "Profilu użytkownika", więc musimy nasze dane uzupełnić <u>przed wygenerowaniem wniosku.</u>

| iPfront                                                                                                    |                                                                                                    |                             |              | <u>بر م</u>          | ба <u>м</u>       | FILIP MARCINKOWSKL                                                                        |
|----------------------------------------------------------------------------------------------------|----------------------------------------------------------------------------------------------------|-----------------------------|--------------|----------------------|-------------------|-------------------------------------------------------------------------------------------|
|                                                                                                    |                                                                                                    |                             |              |                      | -9                |                                                                                           |
|                                                                                                    | STRONA GŁOWNA                                                                                                    | / PROFIL UZYTKOWNIKA / DANE | UZYTKOWNIKA  |                      |                   |                                                                                           |
| JODAJ NOWY WNIUSEK                                                                                                    | Dane użytkowr                                                                                                    | nika                        |              |                      |                   |                                                                                           |
| ZGŁOS POTRZEBĘ WSPARCIA                                                                                                    | 1                                                                                                    | 2                           | 3            |                      |                   |                                                                                           |
| SPRAWY I WNIOSKI 🗸                                                                                                    | < Dane Użytkowr                                                                                                    | nika Dane Wnioskodawcy      | Adresy Rachu | nki bankowe Podopiec | zni Pliki         | Uczestnictwo w projel                                                                     |
| PROFIL UŻYTKOWNIKA                                                                                                    | Imię                                                                                                    |                             |              |                      |                   |                                                                                           |
| KOMUNIKATOR PFRON                                                                                                    |                                                                                                    |                             |              |                      |                   |                                                                                           |
| KOMUNIKATOR ON V                                                                                                    | Drugie imię                                                                                                    |                             |              |                      |                   |                                                                                           |
| IRWAJĄCE NABORY<br>WNIOSKÓW                                                                                                    |                                                                                                    |                             |              |                      |                   |                                                                                           |
| NSTYTUCJE 🗸                                                                                                    |                                                                                                    |                             | ₽            |                      |                   |                                                                                           |
| WSPARCIE V                                                                                                    | Nazwisko                                                                                                    |                             |              |                      |                   |                                                                                           |
| DCENY Y                                                                                                    |                                                                                                    |                             |              |                      |                   |                                                                                           |
| MAPA APLIKACJI                                                                                                    | PESEL                                                                                                    |                             |              |                      |                   |                                                                                           |
|                                                                                                    |                                                                                                    |                             |              |                      |                   |                                                                                           |
|                                                                                                    | Numer telefonu *                                                                                                    |                             |              |                      |                   |                                                                                           |
|                                                                                                    |                                                                                                    |                             |              |                      |                   | ×                                                                                         |
|                                                                                                    |                                                                                                    |                             |              |                      |                   |                                                                                           |
|                                                                                                    | Adres e-mail *                                                                                                    |                             |              |                      |                   |                                                                                           |
|                                                                                                    |                                                                                                    |                             |              |                      |                   | ×                                                                                         |
| G B Interceive store an al/alauna                                                                                                    | hmfil pythawika/arleev                                                                                                    |                             |              |                      |                   | ¢ +                                                                                       |
| c (* ipterplasptonargplijowna<br>iPfron+                                                                                                    | 'profil-uzytkownika/adresy                                                                                                    |                             |              | د 🛇                  | <b>bg</b> n j     | ය අ<br>Filip Marcinkowski WY                                                              |
| C i iphonplus.phon.org.ph/ipicona<br>iPfron+                                                                                                    | ýprofil-szytkowniką/advery                                                                                                    |                             |              | بر 🔿                 | <i>bg</i> o.,     | 양 호<br>Filip Marcinkowski WY<br>X                                                         |
| C I (pterplacptoncorpolitionan<br>iPfron+<br>Monocorpolitionan<br>Monocorpolitionan<br>Monocorpolitican<br>Monocorpolitionan<br>Monocorpolitican<br>Monocorpolitican | l                                                                                                    |                             |              | <i>ند</i> (\$        | <b>தே</b> ரை      | 양 호<br>FILIP MARCINKOWSKI WY<br>X                                                         |
| C I (přerpki přeodorga) (source)<br>IPfron+<br>Noroda Nowy Windsek<br>Kološ Portizebě (wsparcia                                                                                                    | rprofil-arythoenta/adresy<br>Ulica                                                                                                    |                             |              | ६ 🔷                  | <b>நீது</b> ரூ. , | 년 호<br>FILIP MARCINKOWSKI WY<br>×                                                         |
| C I přeropka přesova příjavena<br>iPfron+<br>odola novy vnilosek<br>Gloš potrizetej visparcia<br>pravy i vniloški v                                                                                                    | rprofil-arythoenita/advery Ulica                                                                                                    |                             |              | بر 💸                 | <b>bg</b> e, ,    | 문 호<br>FILIP MARCINKOWSKI WY<br>X<br>X                                                    |
| C I głasyku płaskog plytowa<br>IPfront<br>IODAJ NOWY WNIOSEK<br>GLOŚ POTRZEG WSPARCIA<br>IPRAWY I WNIOSKI<br>ROFIL UŻYTKOWNIKA                                                                                                    | Vilca<br>Numer domu                                                                                                    |                             |              | بر 💸                 | <b>¢</b> g n ,    | LE X<br>FILIP MARCINKOWSKI<br>X<br>X                                                      |
| C I ghanglas phonorg plytown<br>iPfront<br>IODAJ NOWY WNIOSEK<br>GLOS POTRZEBĘ WSPARCIA<br>IPRAWY I WNIOSEK<br>ROFEL UZYTKOWNIKA<br>OMUNIKATOR PFRON                                                                                                    | Vilca<br>Numer domu                                                                                                    |                             |              | <i>ت</i> ک           | <b>б</b> у в ,    | LE X<br>FILIP MARCINIKOWSKI<br>X<br>X<br>X<br>X                                           |
| C I (ptersplace/rest.org.pt/sjonera<br>IPfront<br>COLAI NOWY WNIOSEK<br>GOLS POTRZEEE WSPARCIA<br>IPRAWY I WNIOSKI ·<br>ROFIL UZYTKOWNIKA<br>COMUNIKATOR PFRON<br>COMUNIKATOR PFRON<br>COMUNIKATOR PFRON                                                                                                    | ypetil skrytszenkajdalewy<br>Ulica<br>Numer domu<br>Numer lokalu                                                                                                    |                             |              | ષ                    | ₿ġ n,             | الله کې<br>FILIP MARCINKOWSKI WY<br>×<br>×<br>×                                           |
| C I giterplacytest org plijoonna<br>C I giterplacytest org plijoonna<br>I PFAPO SOLONIA<br>I ODAJ NOWY WNIOSEK<br>GLOŚ POTRZEBĘ WSPARCIA<br>I PRAWY I WNIOSKI V<br>ROFIL UZYTKOWNIKA<br>OMUNIKATOR PFRON<br>CMUNIKATOR PRON<br>CMUNIKATOR ON V<br>RWAJACJE NABORY<br>NOSCIW                                                                                                    | Vijesti Lugitownka/kdrwy Ulica Ulica Numer domu Numer Jokalu                                                                                                    |                             |              | <i>د</i> ک           | <i>b</i> g n.     | 년 ☆<br>FILIP MARCINKOWSKI<br>X<br>X<br>X                                                  |
| Interplace/free org/pit/growna     Interplace/free org/pit/growna     Interplace/free org/pit/growna     Interplace/free     Interplace/free                                                                                                    | yperfil Jutysteamkajadnesy<br>Ulica<br>Ulica<br>Numer domu                                                                                                    |                             |              | <i>د</i> ()          | бу л.,            | 년 호<br>FIJP MARCINKOWSKI WY<br>×<br>×<br>×                                                |
| Interplace/free.org.ph/govername/<br>IPGROUPS account of the second of the second o                                                                                                    | yperfil Judysteemkäjädeey<br>Ulica<br>Ulica<br>Numer domu<br>Numer lokalu<br>Kod pocztowy                                                                                                    |                             |              | <i>د</i>             | <b>É</b> g ල ,    | E X                                                                                       |
| C                                                                                                    | yprofil-surystownika/adresy<br>Ulica<br>Ulica<br>Numer domu<br>Numer tokalu<br>Kod pocztowy                                                                                                    |                             |              | હ 🔷                  | Êg 19 ;           | E T                                                                                       |
| C                                                                                                    | yotif aydiaentajabeey<br>Ulica<br>Ulica<br>Numer domu<br>Numer lokalu<br>Kod pocztoey<br>Poczta                                                                                                    |                             |              | હ 🔷                  | Êg 19             | E ÷                                                                                       |
| Bittergeles phraserg piljebrene      Department      Department      Depa                                                                                                    | Iposti Jugitawa kajabang<br>Ulica<br>Ulica<br>Numer domu<br>Numer tokalu<br>Kod pocztowy<br>Poczta                                                                                                    |                             |              | ب ال                 | <b>E</b> g 6 .    | E *<br>FILIP MARCINKOWSKI WY<br>×<br>×<br>×                                               |
| C  Interplace/foot.org.ph/s/outernal<br>Interplace/foot.org.ph/s/outernal<br>Interplace/foot.org.ph/s/outernal<br>Interplace/foot.org.ph/s/<br>Interplace/foot.org.ph/s/<br>Interplace/foot.org.p                                                                         | yperfil skaysteaverskajdatevey                                                                                                    |                             |              | <i>د</i> ک           | <b>Б</b> у м.,    | ELIP MARCINKOWSKI                                                                         |
| C                                                                                                    | yorlf-asyllawnlaidabwy Uilca Uilca U | b                           |              | د 🛇                  | Êg (5)            | E + FILIP MARCIDKOWSKI WY<br>FILIP MARCIDKOWSKI X<br>X<br>X<br>X<br>X<br>X<br>X<br>X<br>X |

## 12. Wybieramy "Dodaj nowy wniosek", a następnie po kolei:

Dane wnioskodawcy i adres weryfikujemy. Powinny się pobrać automatycznie. <u>Rodzaj wniosku, siedzibę funduszu, termin, koszt uzasadnienie oraz formę kontaktu</u> <u>wypełniamy po konsultacji z organizatorem kursu.</u>

Ukończone kursy (jeśli były) wypełniamy, program szkolenia otrzymany od organizatora załączamy na końcu.

| ← -         | O ipfronplus.pfron.org.pl/glowna/       | wniosek/nowy                                              |                                                                                                    |                                                |                                  | e 🖈 🗄 🛛 🕕 :                |
|-------------|-----------------------------------------|-----------------------------------------------------------|----------------------------------------------------------------------------------------------------|------------------------------------------------|----------------------------------|----------------------------|
| =           | iPfron+                                 |                                                           |                                                                                                    | <u> </u>                                       | > 6 🦪 🖻 🛕                        | FILIP MARCINKOWSKI WYLOGUJ |
|             |                                         |                                                           |                                                                                                    | - 、                                            | · · · ·                          |                            |
| <b>^</b>    | STRONA GŁÓWNA                           | 🔒 STRONA GŁÓWNA / DODA                                    | J NOWY WNIOSEK                                                                                         |                                                |                                  |                            |
|             | DODAJ NOWY WNIOSEK                      | Dedevienie neurone                                        | unicalu                                                                                                |                                                |                                  |                            |
| <b>*</b> ') | ZGŁOŚ POTRZEBĘ WSPARCIA                 | Dodawanie nowego                                          | whiosku                                                                                                |                                                |                                  |                            |
| ۲           | SPRAWY I WNIOSKI 🗸 🗸                    | Muhár programu weparcia                                   |                                                                                                    |                                                |                                  |                            |
| Θ           | PROFIL UŻYTKOWNIKA                      |                                                           |                                                                                                    |                                                |                                  |                            |
|             | KOMUNIKATOR PFRON                       | ✓ Filtry                                                  |                                                                                                    |                                                |                                  |                            |
|             | KOMUNIKATOR ON                          | RODZAJ WNIOSKODAWCY ·                                     | SKRÓCONA NAZWA                                                                                         | AKTYWNY OD +                                   | AKTYWNY DO                       |                            |
|             | TRWAJĄCE NABORY                         |                                                           |                                                                                                    |                                                |                                  |                            |
|             | WNIOSKÓW                                | Instylucja                                                | Zadania zlecane                                                                                        | 2023-10-24 12:00:00                            | 2023-12-05 12:00:00              | WYBIERZ                    |
|             | INSTITUCIE V                            | Osoba indywidualna                                        | Szkolenia z języka migowego                                                                            | 2023-04-01 00:00:01                            | 2033-04-01 23:59:59              | WYBIERZ                    |
| đi          | WSPARCIE ¥                              |                                                           |                                                                                                    |                                                |                                  | o ▼ 1-2z2 (C)              |
| ~           | OCENY Y                                 |                                                           |                                                                                                    |                                                |                                  | •••                        |
| a           | MAPA APLIKACJI                          | Wybór reprezentacji                                       |                                                                                                    |                                                |                                  |                            |
|             |                                         | Ī                                                         |                                                                                                    |                                                |                                  |                            |
|             |                                         | Wybór mocodawcy                                           |                                                                                                    |                                                |                                  |                            |
|             |                                         | Wythár padopiecznego                                      |                                                                                                    |                                                |                                  |                            |
|             |                                         | - Hyber possiplicatings                                   |                                                                                                    |                                                |                                  |                            |
|             |                                         | Ø Wybór rodzaju wniosku i okresu fir                      | ansowania                                                                                              |                                                |                                  |                            |
|             |                                         |                                                           |                                                                                                    |                                                |                                  |                            |
|             |                                         |                                                           |                                                                                                    |                                                |                                  |                            |
| ,           | ~ ~ ~ ~ ~ ~ ~ ~ ~ ~ ~ ~ ~ ~ ~ ~ ~ ~ ~ ~ |                                                           |                                                                                                    |                                                |                                  |                            |
| ¢ .         | 7 G iprronplus.ptron.org.pl/glowna/     | misuse\$/10/ky                                            |                                                                                                    |                                                | *                                | ER 2 1 🚺 :                 |
| =           | IPfron+                                 |                                                           |                                                                                                    | لا ()                                          | > <b>Þ</b> g n 🌲                 | FILIP MARCINKOWSKI WYLOGUJ |
| A           | STRONA GŁÓWNA                           | ♠ STRONA GŁÓWNA / DODA                                    | J NOWY WNIOSEK                                                                                         |                                                |                                  |                            |
|             | DODAJ NOWY WNIOSEK                      |                                                           |                                                                                                    |                                                |                                  |                            |
|             | ZGŁOŚ POTRZEBĘ WSPARCIA                 | Dodawanie nowego                                          | wniosku                                                                                                |                                                |                                  |                            |
| -           | SPRAWY I WNIOSKI                        |                                                           |                                                                                                    |                                                |                                  |                            |
|             |                                         | Wybór programu wsparcia                                   |                                                                                                    |                                                |                                  |                            |
|             |                                         | Wybór reprezentacii                                       |                                                                                                    |                                                |                                  |                            |
| -           | KOMUNIKATOR PERON                       |                                                           |                                                                                                    |                                                |                                  |                            |
|             | KOMUNIKATOR ON V                        | W IMIENIU WŁASNYM/OSOBA                                   | REPREZENTUJĄCA INSTYTUCJĘ                                                                              |                                                |                                  |                            |
| Ø           | WNIOSKÓW                                | POWRÓT                                                    | <u> </u>                                                                                               |                                                |                                  |                            |
| Þ           | INSTYTUCJE V                            | romor                                                     |                                                                                                    |                                                |                                  |                            |
| đ           | WSPARCIE ~                              |                                                           |                                                                                                    |                                                |                                  |                            |
| ~           | OCENY Y                                 | Wybór mocodawcy                                           |                                                                                                    |                                                |                                  |                            |
| n           | MAPA APLIKACJI                          | Wybór podopiecznego                                       |                                                                                                    |                                                |                                  |                            |
|             |                                         |                                                           |                                                                                                    |                                                |                                  |                            |
|             |                                         | Wybór rodzaju wniosku i okresu fir                        | ansowania                                                                                              |                                                |                                  |                            |
|             |                                         |                                                           |                                                                                                    |                                                |                                  |                            |
|             |                                         |                                                           |                                                                                                    |                                                |                                  |                            |
|             |                                         | Regulamin                                                 | Funduaze                                                                                               | Rzerzpospelita                                 | Unia Europejska                  |                            |
|             |                                         | © PFRON Polityka prywatności<br>Deklaracja dostępności    | Polite Cylone                                                                                          | Polska<br>Nephroprodych                        | Bisevija Regionalizega           | Wersja systemu: 1.13.2     |
|             |                                         |                                                           |                                                                                                    |                                                |                                  |                            |
| ← -         | C      iptronplus.pfron.org.pl/glowna/  | vniosek/nowy                                              |                                                                                                    |                                                |                                  | 순 ☆ 🕹 🗉 🕒 :                |
| =           | ⊧ iPfron+ ∣                             |                                                           |                                                                                                    | ب 🔇                                            | > <i>bg</i> 🖪 🌲                  | FILIP MARCINKOWSKI WYLOGUJ |
|             | STRONA GŁÓWINA                          | 1 0700UL - 1                                              |                                                                                                    | ~                                              |                                  |                            |
|             |                                         | 🖬 STRUNA GŁOWNA / DODA                                    | D NUWY WNIUSEK                                                                                         |                                                |                                  |                            |
| <b>2</b>    | ZOLOŚ DOTRZEPS WORK POU                 | Dodawanie nowego                                          | wniosku                                                                                                |                                                |                                  |                            |
|             | ZOLUS PUTRZEBĘ WSPARCIA                 |                                                           |                                                                                                    |                                                |                                  |                            |
|             | SHRAWY I WNIOSKI V                      | Wybór programu wsparcia                                   |                                                                                                    |                                                |                                  |                            |
| 0           | PROFIL UZYTKOWNIKA                      | Wyber more tents - "                                      |                                                                                                    |                                                |                                  |                            |
| -           | KOMUNIKATOR PFRON                       | - wysou reprezentacji                                     |                                                                                                    |                                                |                                  |                            |
|             | KOMUNIKATOR ON V                        | Wybór mocodawcy                                           |                                                                                                    |                                                |                                  |                            |
| Q           | WNIOSKÓW                                |                                                           |                                                                                                    |                                                |                                  |                            |
|             | INSTYTUCJE ¥                            | Wybór podopiecznego                                       |                                                                                                    |                                                |                                  |                            |
| ġ,          | WSPARCIE ~                              | 6 Wybór rodzaju wniosku i okresu fir                      | iansowania                                                                                             |                                                |                                  |                            |
| ~           | OCENY Y                                 | Rodzaj wniosku *                                          |                                                                                                    |                                                |                                  |                            |
| a           | MAPA APLIKACJI                          |                                                           |                                                                                                    | addition familian                              |                                  |                            |
|             |                                         | Wniosek członka rodziny oso<br>głuchoniewidomych (SKOGN   | by uprawnionej o dofinansowanie kosztów szkolenia<br>) lub tłumacza-przewodnika                        | polskiego języka migowego (PJM), systemu języ  | kowo-migowego (SJM), sposobu ko  | munikowania się osób       |
|             |                                         | Wniosek osoby mającej stały<br>komunikowania się osób głu | lub bezpośredni kontakt z osobą uprawnioną o dofina<br>choniewidomych (SKOGN) lub tłumacza-przewodnika | insowanie kosztów szkolenia polskiego języka m | igowego (PJM), systemu językowo- | migowego (SJM), sposobu    |
|             |                                         | Wniosek osoby uprawnionej o<br>głuchoniewidomych (SKOGN   | dofinansowanie kosztów szkolenia języka polskiego<br>lub tłumacza-przewodnika                          | , polskiego języka migowego (PJM), systemu jęz | ykowo-migowego (SJM), sposobu k  | omunikowania się osób      |
|             |                                         |                                                           |                                                                                                    |                                                |                                  |                            |
|             |                                         | DALEJ POWRÓT                                              |                                                                                                    |                                                |                                  |                            |
|             |                                         |                                                           |                                                                                                    |                                                |                                  |                            |
|             |                                         |                                                           |                                                                                                    |                                                |                                  |                            |
|             |                                         |                                                           |                                                                                                    |                                                |                                  |                            |
|             |                                         |                                                           |                                                                                                    |                                                |                                  |                            |
|             |                                         |                                                           |                                                                                                    |                                                |                                  |                            |

| $\leftrightarrow$ $\rightarrow$ C $($ ipfronplus.pfron.org.pl/glowna/w | vnioský/1816627a-7905-4841-82cd-1a146233439c/formularz-wniosku                                                                                                    | @ \$ 🛛 🕖 i        |
|------------------------------------------------------------------------|----------------------------------------------------------------------------------------------------|-------------------|
| ⊨ iPfron+                                                              | 🕲 🖒 🛱 🍘 🧑 🌲 Filip Marcinkov                                                                                                    | VSKI WYLOGUJ      |
| H OHONA OLOWINA                                                        | ★ STRONA GŁOWNA / SPRAWYTWNIOSKI / WNIOSKI / RUB/3555 / FORMULARZ WNIOSKU                                                                                                    | _                 |
| DODAJ NOWY WNIOSEK                                                     | iPFRON+                                                                                                    |                   |
| ZGŁOŚ POTRZEBĘ WSPARCIA                                                |                                                                                                    |                   |
| SPRAWY I WNIOSKI A                                                     | Wniosek: ROB/3555<br>Rodzaj wniosku: Wniosek osoby majacej stały lub beznośredni kontakt z osoba uprawniona o dofinansowanie kosztów szkolenia polskiego jezyka migowego (PJM) s                                                                                                    | vstemu            |
| SPRAWY                                                                 | językowo-migowego (SJM), sposobu komunikowania się osób gluchoniewidomych (SKOGN) lub tłumacza-przewodnika                                                                                                    |                   |
|                                                                        | Szczegóły wniosku Formularz wniosku Wersje                                                                                                    |                   |
|                                                                        | Wniosek                                                                                                    |                   |
|                                                                        |                                                                                                    | _                 |
| TRWAJĄCE NABORY                                                        | Conception of the second second se |                   |
| INSTYTUCJE V                                                           | Oudział Państwowego Ponouski                                                                                                    | ×                 |
| 🔥 WSPARCIE 🗸                                                           | Voluber regenerative                                                                                                    |                   |
| ✓ OCENY ✓                                                              | 2. Data wypełnienia wniosku                                                                                                    |                   |
| MAPA APLIKACJI                                                         | RRR-MM DD GG MM-SS                                                                                                    |                   |
|                                                                        | 3. Numer wniosku                                                                                                    |                   |
|                                                                        |                                                                                                    | 0                 |
|                                                                        |                                                                                                    |                   |
|                                                                        | 2 I. Dane wnioskodswcy                                                                                                    |                   |
| https://ipfronplus.pfron.org.pl/glowna/wnioski/1816627a-7905-4         | 444-62cd-11144233139c/Tormularz-wnicośw                                                                                                    |                   |
| ← → C  iii jofrancius ntran ora ni/olowandur                           | minds/1816627a-7905-4844-82xd-1a146233439x/formularz-mindsu                                                                                                    | 0 ☆ <b>Π </b> ▲ : |
| = iPfront                                                              |                                                                                                    |                   |
|                                                                        |                                                                                                    | WILDG0J           |
| DODAJ NOWY WNIOSEK                                                     |                                                                                                    |                   |
| 20 ZGŁOŚ POTRZEBĘ WSPARCIA                                             | Adres zamieszkania                                                                                                    |                   |
| SPRAWY I WNIOSKI A                                                     | Artes de koranegodanti , latali last innu nit artes tamiantenia                                                                                                    |                   |
| 🚖 SPRAWY                                                               | Porte do noreapondentoji peen por minj me ourea kommekanome                                                                                                    |                   |
| WNIOSKI                                                                | 🖉 II. Dane osoby upoważnionej do reprezentowania wnioskodawcy                                                                                                    |                   |
| PROFIL UŻYTKOWNIKA                                                     |                                                                                                    |                   |
| KOMUNIKATOR PFRON                                                      | III. Przedmioł dotimańsowania                                                                                                    |                   |
| TRWAJACE NABORY                                                        | Przedmiot dofinansowania * Poziom *                                                                                                    | •                 |
|                                                                        | RJM (Polski jezyk migowy) 57                                                                                                    |                   |
| & WSPARCIE V                                                           | SKOGN (sposob komunikowania się osób gluchoniewidomych)                                                                                                    |                   |
| ✓ OCENY ✓                                                              | Inumac2-pr2ewodnik                                                                                                    |                   |
| MAPA APLIKACJI                                                         | V Termin i liczba oddzin szkolenia                                                                                                    |                   |
|                                                                        |                                                                                                    |                   |
|                                                                        | VI. Koszt szkolenia                                                                                                    |                   |
|                                                                        | VII. Uzasadnienie celu szkolenia                                                                                                    |                   |
|                                                                        |                                                                                                    |                   |
|                                                                        | 🚯 1991 Periodem aleksi komodendai kaatala e aaakonsi defusiodemote                                                                                                    | ,                 |
| ← → C i ipfronplus.pfron.org.pl/glowna/w                               | wnioskj/1816627a-1905-4841-82cd-1a1462394396/formularz-wniosku                                                                                                    | @ x 🛛 🚺 :         |
| ■ iPf <u>ron+</u>                                                      | til 🖒 🖉 🖻 🌲 Filip Marcinkov                                                                                                    | wski WYLOGUJ      |
| - STRONA GEOMMA                                                        |                                                                                                    |                   |
| DODAJ NOWY WNIOSEK                                                     | 🖉 III. Przedmiot dofinansowania                                                                                                    |                   |
| SPRAWY I WNIOSKI                                                       |                                                                                                    |                   |
| SPRAWY                                                                 | V. Nazwa i aores organizatora sizkolenia                                                                                                    |                   |
| WNIOSKI                                                                | Nazwa *                                                                                                    | ~                 |
| PROFIL UŻYTKOWNIKA                                                     |                                                                                                    |                   |
| KOMUNIKATOR PFRON                                                      | Województwo * Miejscowość *                                                                                                    |                   |
| KOMUNIKATOR ON V                                                       | Kujawsko-Pomorskie                                                                                                    | ×                 |
| C TRWAJĄCE NABORY<br>WNIOSKÓW                                          | Kod pocztowy * Poczta *                                                                                                    |                   |
| INSTYTUCJE V                                                           | 87-800 X Witoclawek                                                                                                    | ×                 |
| å WSPARCIE V                                                           | Ulica * Nr domu * Nr lokalu                                                                                                    |                   |
| ✓ OCENY ✓                                                              | Pl. Kolanowszczyzna X 15 X 93                                                                                                    | ×                 |
| MAPA APLIKACJI                                                         |                                                                                                    |                   |
|                                                                        | 🚯 V. Termin I liczba godzin szkolenia 🖉                                                                                                    |                   |
|                                                                        |                                                                                                    |                   |
|                                                                        | VE. TILAAA KADINISTIK                                                                                                    |                   |
|                                                                        | 1 VII. Uzasadnienie celu szkolenia                                                                                                    |                   |

13. Po wypełnieniu wniosku sprawdzamy, czy jest poprawny, następnie podpisujemy profilem zaufanym(lub inną cyfrową metodą), a następnie składamy i czekamy na rozpatrzenie:

| ←        | $\rightarrow$ | C ipfronplus.pfron.o                    | rg.pl/glown | na/wnioski/1 | 81662 | 7a-7905-484f-82               | 2cd-1a146  | 233439c/formula  | arz-wnioski | :u          |                  |           |             |                |               |    |            |         |   |         |      | Ŀ               | ? \$ | <b>0</b> : |
|----------|---------------|-----------------------------------------|-------------|--------------|-------|-------------------------------|------------|------------------|-------------|-------------|------------------|-----------|-------------|----------------|---------------|----|------------|---------|---|---------|------|-----------------|------|------------|
|          | =             | iPfron <sup>.</sup>                     | +           |              |       |                               |            |                  |             |             |                  |           |             |                |               | ٣  | $\diamond$ | Бg      | ۵ | ۵       | FIL  | IP MARCINKOWSKI | WY   | LOGUJ      |
|          |               | DODAJ NOWY WNIOSEK                      |             |              | 0     | VI. Koszt szkol               | lenia      |                  |             |             |                  |           |             |                |               |    |            |         |   |         |      |                 |      |            |
| 20       |               | ZGŁOŚ POTRZEBĘ WSPA<br>SPRAWY I WNIOSKI | ARCIA       |              | 0     | VII. Uzasadnier               | nie celu s | zkolenia         |             |             |                  |           |             |                |               |    |            |         |   |         |      |                 |      |            |
|          | ł             | SPRAWY                                  |             |              | 0     | VIII. Posiadam                | stały i be | szpośredni konta | akt z osoba | iami doświa | adczającymi tru  | dności w  | v komuniko  | waniu się, w r | ramach        |    |            |         |   |         |      |                 |      |            |
| θ        | E             | WNIOSKI<br>PROFIL UŻYTKOWNIKA           |             |              | 0     | IX. Ukończone                 | kursy i s: | zkolenia         |             |             |                  |           |             |                |               |    |            |         |   |         |      |                 |      |            |
| -        |               | KOMUNIKATOR PFRON                       |             |              |       | Oświadczenia                  |            |                  |             |             |                  |           |             |                |               |    |            |         |   |         |      |                 |      |            |
| 日<br>(7) |               | KOMUNIKATOR ON<br>TRWAJĄCE NABORY       | ×           | ſ            | -     |                               |            |                  |             |             |                  |           |             |                |               |    |            |         |   |         |      |                 |      |            |
| •        |               | INSTYTUCJE                              | ~           | l            | 1     | X. Załączniki<br>Dołaczam dok | ument zi   | wierający infor  | macie o pr  | irogramie s | izkolenia ormani | izatora s | zkolenia or | az liczbie oo  | dzin szkoleni | æ  |            |         |   |         |      |                 |      |            |
| đi       |               | WSPARCIE                                | ř           |              |       | Tak.                          |            |                  |             |             |                  |           |             |                |               |    |            |         |   |         |      |                 |      |            |
| ů        |               | MAPA APLIKACJI                          |             |              |       | Informacje o                  | progran    | nie szkolenia o  | organizato  | ora szkole  | enia *           | D         |             |                |               |    |            |         |   |         |      |                 |      | ]          |
|          |               |                                         |             |              |       |                               |            |                  |             |             |                  |           |             | Dodaj pli      | k 💼           |    |            |         |   |         |      |                 |      | J          |
|          |               |                                         |             |              |       |                               |            | 1                |             |             | 3                |           |             | 2              |               |    |            |         |   |         |      |                 |      |            |
|          |               |                                         |             |              | ZAPI  | SZ ROBOCZO                    |            | ZAPISZ I SPRAV   | wdż         | ZŁÓŻ        | WNIOSEK          | z         | ATWIERDŹ    | I PODPISZ V    | VNIOSEK       | PR | ZEKAŻ DO   | Podpisu | z | VRÓĆ DO | POPR | AWY             |      |            |
|          |               |                                         |             | 1 I          | ZWRO  | ÓĆ DO LIDERA                  |            | AKTUALIZUJ D     | DANE        | EKSP        | PORTUJ DO PD     | F         |             |                |               |    |            |         |   |         |      |                 |      |            |